# მოსწავლე-ახალგაზრდობის ეროვნულ სასახლეში ელექტრონული რეგისტრაციისა და განცხადების შევსების ინსტრუქცია

სარეგისტრაციო განცხადებები მიიღება მხოლოდ ონლაინ რეჟიმში

### 2022 წლის 15 სექტემბრიდან

ელექტრონული რეგისტრაციის გვერდზე შესასვლელად

ბრაუზერში აკრიფეთ ეროვნული სასახლის ვებ გვერდის მისამართი: (<u>https://youthpalace.ge</u>) და აირჩიეთ ღილაკი "რეგისტრაცია".

### 1. რეგისტრაცია

- 1.1 ეროვნული სასახლის წრეებსა და სასწავლო მიმართულებებზე რეგისტრაცია შესაძლებელია მხოლოდ ონლაინ. ონლაინ რეგისტრაციისთვის სრულწლოვანმა/მშობელმა აუცილებელია შეავსოს ქვემოთ მოცემული სავალდებულო ველები;
- 1.2 დაადასტურეთ თქვენს მიერ მოწოდებული ინფორმაციის სისწორე;
- 1.3 დაკლიკეთ ღილაკზე "რეგისტრაცია"

| (ᲡᲘᲡᲢᲔᲛᲐᲨᲘ ᲠᲔᲑᲘᲡᲢᲠᲘᲠᲓᲔᲑᲐ ᲡᲠᲣᲚᲜᲚᲝᲕᲐᲜᲘ ᲞᲘᲠᲘ ᲐᲜ ᲛᲝᲡᲬᲐᲕᲚᲘᲡ ᲞᲐᲜᲝᲜᲘᲔᲠ(<br>ᲜᲐᲠᲛᲝᲛᲐᲓᲑᲔᲜᲔᲚᲘ ᲡᲐᲞᲣᲗᲐᲠᲘ ᲞᲘᲠᲐᲓᲘ ᲜᲝᲛᲠᲘᲗ) |                                      |  |
|----------------------------------------------------------------------------------------------------|--------------------------------------|--|
| პირადი ნომერი                                                                                              |                                      |  |
| სახელი                                                                                                    |                                      |  |
| გვარი                                                                                                    |                                      |  |
| 🔿 მდედრობითი                                                                                               | 🔿 მამრობითი                          |  |
| დაბადების თარიღი                                                                                           |                                      |  |
| ტელეფონის ნომერი                                                                                           |                                      |  |
| ელ-ფოსტა                                                                                                   |                                      |  |
| ვადასტურებ ჩემ მ                                                                                           | მიერ მოწოდებული ინფორმაციის სისწორეს |  |

რეგესტრაცეა

1.4 რეგისტრაციის დასრულებისათვის უნდა დადასტურდეს ტელეფონის ნომრის სიზუსტე. შესაბამისად, თქვენ მიერ მითითებულ ტელეფონის ნომერზე მიიღებთ უნიკალურ კოდს, რომელიც უნდა შეიყვანოთ პორტალზე.

აღნიშნული კოდი ასევე წარმოადგენს თქვენს პაროლს, რომელიც მრავალჯერადი გამოყენებისაა და ყოველ ჯერზე სისტემაში შესასვლელად დაგჭირდებათ მისი გამოყენება.

აღნიშნული კოდი (sms-ის სახით მიღებული პაროლი) შეიყვანეთ შესაბამის ველში და დაკლიკეთ ვერიფიკაციის ღილაკს.

| <b>პართლის ვერიფი</b><br>(შეიყვანეთ მითითებულ ნომერზე <b>ელი</b> მ | <b>ᲙᲐᲪᲘᲐ</b><br>ᲐᲛᲝᲒᲖᲐᲕᲜᲘᲚᲘ ᲞᲐᲠᲝᲚᲘ) |
|--------------------------------------------------------------------|-------------------------------------|
| 71                                                                 |                                     |
|                                                                    | e                                   |
| 3ᲔᲠᲘᲤᲘᲙᲐᲪᲘᲐ                                                        | 5                                   |

- 2. ავტორიზაცია
- 2.1 შესაბამის ველებში შეიყვანეთ თქვენი პირადი ნომერი და ექვს სიმბოლოიანი პაროლი, რომელიც გამოგეგზავნათ თქვენს მობილურ ტელეფონზე;
- 2.2 დაკლიკეთ ავტორიზაციის ღილაკზე.

| პირადი ნომერი |         |
|---------------|---------|
| პაროლი        | 9       |
| ავტორ         | იიგაცია |

2.3 ავტორიზაციის გავლის შემდგომ თქვენ გამოგიჩნდებათ პირადი გვერდი, სადაც უკვე შეგიძლიათ დაამატოთ მოსწავლე.

| mangan .            | 606306060                 |                  |                         |
|---------------------|---------------------------|------------------|-------------------------|
| NATIONAL PALACE     | ᲡᲐᲒᲐᲜᲛᲐᲜᲐᲗᲚᲔᲑᲚᲝ ᲡᲔᲠᲕᲘᲡᲔᲑᲘ | 4<br>+<br>+<br>- | ᲠᲔᲒᲘᲡᲢᲠᲐᲪᲘᲘᲡ ᲞᲘᲠᲝᲑᲔᲑᲘ   |
| ᲛᲝᲡᲬᲐᲕᲚᲘᲡ ᲓᲐᲛᲐᲢᲔᲑᲐ  |                           |                  |                         |
| ♣ 30800ᲝᲠ0 30800ᲝᲠ0 |                           |                  |                         |
| <⊐ ᲒᲐᲡᲕᲚᲐ           | ᲮᲨᲘᲠᲐᲓ ᲓᲐᲡᲛᲣᲚᲘ ᲙᲘᲗᲮᲕᲔᲑᲘ   | ?                | ᲔᲠᲕᲜᲣᲚᲘ ᲡᲐᲡᲐᲮᲚᲘᲡ ᲒᲕᲔᲠᲓᲘ |

## 3. მოსწავლის დამატება

3.1 მოსწავლის დასამატებლად დაკლიკეთ ღილაკზე "მოსწავლის დამატება";

| handeren "           | <b>ᲡᲔᲠᲕᲘᲡᲔᲑᲘ</b>          |   |                         |
|----------------------|---------------------------|---|-------------------------|
| ATTONAL PALACE CLUDY | ᲡᲐᲒᲐᲜᲛᲐᲜᲐᲗᲚᲔᲑᲚᲝ ᲡᲔᲠᲕᲘᲡᲔᲑᲘ |   | ᲠᲔᲒᲘᲡᲢᲠᲐᲪᲘᲘᲡ ᲞᲘᲠᲝᲑᲔᲑᲘ   |
| £ 30800060 30800060  |                           |   |                         |
| < ᲒᲐᲡᲕᲚᲐ             | ᲮᲨᲘᲠᲐᲓ ᲓᲐᲡᲛᲣᲚᲘ ᲙᲘᲗᲮᲕᲔᲑᲘ   | ? | ᲔᲠᲕᲜᲣᲚᲘ ᲡᲐᲡᲐᲮᲚᲘᲡ ᲒᲕᲔᲠᲓᲘ |

- 3.2 მოსწავლის სისტემაში დასამატებლად შეავსეთ მოცემული აუცილებელი ველები;
- 3.3 დაკლიკეთ ღილაკზე "მოსწავლის დამატება";

| ᲛᲝᲡᲬᲐᲕᲚᲘᲡ ᲓᲐᲛᲐᲢᲔᲑᲐ     |                        |                                         |  |
|------------------------|------------------------|-----------------------------------------|--|
| პირადი წომერი          | გვარი                  | სახელი                                  |  |
| დაბადების თარიღი       | enhhrigen bytjen. 🗸    | აირჩიეთ კლასი 🗸 🗸                       |  |
| სკოლის დასახელება      | საცხოვრებელი მისამართი | დაბადების მოწმობის დამადასტურებელი ასლი |  |
| 🗌 შეღავათით მოსარგებლე |                        |                                         |  |
|                        | 3005533000 00330000    |                                         |  |

3.4 ზემოთ აღნიშნული ნაბიჯის შესრულების შემდგომ თქვენს გვერდზე გამოჩნდება მოსწავლის სახელი და გვარი, იმ შემთხვევაში თუ გსურთ მეორე შვილის დამატებაც გაიმეორებთ იმავე პროცედურებს.

| mappin .                              | <u>ᲡᲔᲠᲕᲘᲡᲔᲑᲘ</u>          |   |                         |    |
|---------------------------------------|---------------------------|---|-------------------------|----|
| NATIONAL PALACE                       | ᲡᲐᲛᲐᲜᲛᲐᲜᲐᲗᲚᲔᲑᲚᲝ ᲡᲔᲠᲕᲘᲡᲔᲑᲘ |   | ᲠᲔᲒᲘᲡᲢᲠᲐᲪᲘᲘᲡ ᲞᲘᲠᲝᲑᲔᲑᲘ   | 52 |
| ᲛᲝᲡᲬᲐᲕᲚᲘᲡ ᲓᲐᲛᲐᲢᲔᲑᲐ                    |                           |   |                         |    |
| ≛ 30800ᲝᲠ0 30800ᲝᲠ0                   |                           |   |                         |    |
| <ul> <li>ᲛᲝᲡᲜᲐᲕᲚᲔ ᲛᲝᲡᲜᲐᲕᲚᲔ</li> </ul> | ᲮᲨᲘᲠᲐᲓ ᲓᲐᲡᲛᲣᲚᲘ ᲙᲘᲗᲮᲕᲔᲑᲘ   | ? | ᲔᲠᲕᲜᲣᲚᲘ ᲡᲐᲡᲐᲮᲚᲘᲡ ᲒᲕᲔᲠᲓᲘ | ഗ  |
| <: 8363@3                             |                           | _ |                         |    |

- 4. შეღავათებით სარგებლობის შემთხვევაში
- 4.1 მონიშნეთ ღილაკი "შეღავათებით მოსარგებლე";
- 4.2 შეავსეთ ქვემოთ მოცემული ველები;
- 4.3 ატვირთეთ შეღავათებით მოსარგებლის სტატუსის დამადასტურებელი დოკუმენტი;
- 4.4 დაკლიკეთ ღილაკზე "მოსწავლის დამატება".

| ᲛᲝᲡᲬᲐᲕᲚᲘᲡ ᲓᲐᲛᲐᲢᲔᲑᲐ                                                 |                        |   |                                         |
|--------------------------------------------------------------------|------------------------|---|-----------------------------------------|
| პირადი ნომერი                                                      | გეარი                  |   | სახელი                                  |
| დაბადების თარიღი                                                   | აირჩიეთ სქესი          | ~ | ັດດາຈິກິດງຕາ ປູຊາປອກ                    |
| სკოლის დასახელება                                                  | საცხოვრებელი მისამართი |   | დაბადების მოწმობის დამადასტურებელი ასლი |
| 🖸 შეღავათით მოსარგებლე                                             |                        |   |                                         |
| აირჩიეთ შეღავათით სარგებლობის სტატუსის დამადასტურებელი დოკუმენტი 🗸 |                        |   |                                         |
|                                                                    |                        |   |                                         |
| ᲛᲝᲡᲬᲐᲕᲚᲘᲡ ᲓᲐᲛᲐᲢᲔᲑᲐ                                                 |                        |   |                                         |

ყველა პროცედურის შესრულების შემდგომ თქვენი დოკუმენტები გადავა გადამოწმების რეჟიმში, არაუმეტეს 3 (სამი) სამუშაო დღის განმავლობაში გადამოწმდება და გაგეხსნებათ წვდომა საგანმანათლებლო სერვისებზე.

| amueusaco 1 amueusaco 1                 |                         |
|-----------------------------------------|-------------------------|
|                                         |                         |
| სახელი გვარი                            | მოსხავლე 1 მოსხავლე 1   |
| პირადი წომერი                           | 01019068069             |
| დაბადების თარიღი                        | 2006-02-01              |
| სქესი                                   | მდედრობითი              |
| კლასი                                   | 9                       |
| სკოლის დასახელება                       | სკოლა 5                 |
| საცხოვრებელი მისამართი                  | თბილისი                 |
| დაბადების მოწმობის დამადასტურებელი ასლი | დაბაღების მოწმობა       |
| სოციალურად დაუცველი ოჯახიდან            | გადამოწმების პროცესსშია |

4.5 ზემოთ აღნიშნული ნაბიჯის შესრულების შემდგომ თქვენს გვერდზე გამოჩნდება მოსწავლის სახელი და გვარი, იმ შემთხვევაში თუ გსურთ მეორე შვილის დამატებაც გაიმეორებთ იმავე პროცედურებს.

|                                                           | 636306360                 |   | 1                       |   |
|-----------------------------------------------------------|---------------------------|---|-------------------------|---|
| amususamu @uauooau                                        | ᲡᲐᲒᲐᲜᲛᲐᲜᲐᲗᲚᲔᲑᲚᲝ ᲡᲔᲠᲕᲘᲡᲔᲑᲘ |   | ᲠᲔᲒᲘᲡᲢᲠᲐᲪᲘᲘᲡ ᲞᲘᲠᲝᲑᲔᲑᲘ   | 5 |
| 2 308000760 30800760<br>< 800653300 800653300<br>= 211000 | ᲮᲕᲘᲠᲐᲓ ᲢᲐᲮᲛᲣᲚᲘ ᲙᲘᲗᲮᲕᲔᲑᲘ   | ? | 2Რ353ᲚᲘ ᲡᲐᲡᲐᲮᲚᲘᲡ Გ3ᲔᲠᲓᲘ | ග |
| £ 0003@0                                                  |                           |   |                         |   |

5. სარეგისტრაციო საფასურის გადახდა

რეგისტრაციის წარმატებით დასასრულებლად აუცილებელია გადაიხადოთ რეგისტრაციის საფასური.

- 5.1 დაკლიკეთ ღილაკზე "გადახდის დამადასტურებელი ქვითარი" და ატვირთეთ ქვითრის ფოტო;
- 5.2 დაკლიკეთ ღილაკზე "ატვირთვა";

| <u>მოაწავლე მოაწავლე</u>                |                          |
|-----------------------------------------|--------------------------|
| სახელი გვარი                            | მოსწავლე მოსწავლე        |
| პირადი ნომერი                           | 01019068060              |
| დაბადების თარიღი                        | 2005-09-01               |
| სქესი                                   | მამრობითი                |
| კლასი                                   | 12                       |
| სკოლის დასახელება                       | სკოლა 5                  |
| საცხოვრებელი მისამართი                  | თბილისი                  |
| დაბადების მოწმობის დამადასტურებელი ასლი | <u>დაბაღების მოწმობა</u> |
| გადამხდელი                              | გთხოვთ ატვირთოთ ფაილი    |
| გადახდის დამადასტურებელი ქვითარი        | ატვირთვა                 |

5.3 გადახდის დამადასტურებელი დოკუმენტის (ქვითრის) ატვირთვის შემდეგ თქვენი დოკუმენტები გადავა გადამოწმების რეჟიმში, არაუმეტეს 3 (სამი) სამუშაო დღის განმავლობაში გადამოწმდება და გაგეხსნებათ წვდომა საგანმანათლებლო სერვისებზე.

| amb653ლ0 amb653ლ0                       |                         |
|-----------------------------------------|-------------------------|
| • ფაილი ატვირთულია.                     |                         |
| სახელი გვარი                            | მოსწავლე მოსწავლე       |
| პირადი ნომერი                           | 01019068060             |
| დაბადების თარიღი                        | 2005-09-01              |
| bdgun                                   | მამრობითი               |
| კლასი                                   | 12                      |
| სკოლის დასახელება                       | სკოლა 5                 |
| საცხოვრებელი მისამართი                  | თბილისი                 |
| დაბადების მოწმობის დამადასტურებელი ასლი | დაბადების მოწმობა       |
| გადამხდელი 🤇                            | გადამოწმების პროცესსშია |

#### 6. სრულწლოვანის/მშობლის რეგისტრაცია მოსწავლედ

6.1 სარეგისტრაციო პროცედურების გავლის შემდეგ დაკლიკეთ ღილაკზე "სრულწლოვანის რეგისტრაცია"

| ATTIGATION PARTY                    | 60680.000                 |  |                          |  |
|-------------------------------------|---------------------------|--|--------------------------|--|
|                                     | ᲡᲐᲛᲐᲜᲛᲐᲜᲐᲗᲚᲔᲑᲚᲝ ᲡᲣᲠᲕᲘᲡᲕᲑᲘ |  | რევისტრასმის ამრრაები    |  |
| 2 660050003560 88060000<br>C 836500 | ᲮᲛᲘᲠᲐᲓ ᲓᲐᲮᲛᲣᲚᲘ ᲙᲘᲗᲮᲛᲔᲑᲘ   |  | 36363ლ0 სასახლის 8336400 |  |

6.2 შეიყვანეთ შესაბამის ველში თქვენი საცხოვრებელი მისამართი;

6.3 შესაბამის ველში ატვირთეთ თქვენი პირადობის დამადასტურებელი მოწმობის ფოტო სურათი;

6.4 დაკლიკეთ ღილაკზე "გააქტიურება".

| ANTIKU PALSE                                             | 880%5000 b%300000560       |                                                                                                    |  |  |
|----------------------------------------------------------|----------------------------|----------------------------------------------------------------------------------------------------|--|--|
|                                                          | სახელი გვარი               | ძთობელი სჩულილოვანი                                                                                                    |  |  |
|                                                          | პირადი წომერი              | 01019068064                                                                                                    |  |  |
| 300653@06 @5350555                                       | დაბადების თარიღი           | 1986-09-17                                                                                                    |  |  |
| £ ᲡᲠᲣᲚᲜᲚᲝᲕᲐᲜᲘ ᲛᲨᲝᲑᲔᲚᲘ                                    | სქესი                      | მდედრობითი                                                                                                    |  |  |
| <ul><li>දු ද ද ද ද ද ද ද ද ද ද ද ද ද ද ද ද ද ද</li></ul> | ტელეფონის ნომერი           | 591819819                                                                                                    |  |  |
|                                                          | ელ-ფოსტა                   | nikakartvelishvili 160gmail.com                                                                                                    |  |  |
|                                                          | გააქტიურდი როგორც მოსწავლე | Coloring/Gologien Baballowinn<br>Coloring/Gologieno Baballowinn<br>Coloring/Gologieno<br>Coloring/Gologieno<br>Coloring/Gologieno<br>Coloring/Go |  |  |